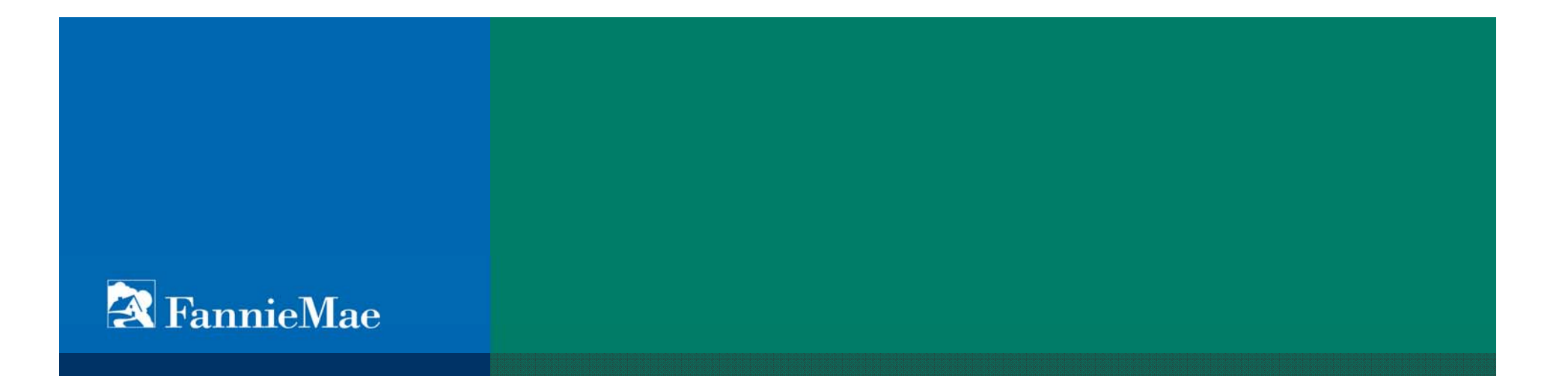

### Supplier Registration Real Estate Broker-Agent Quick Reference Guide

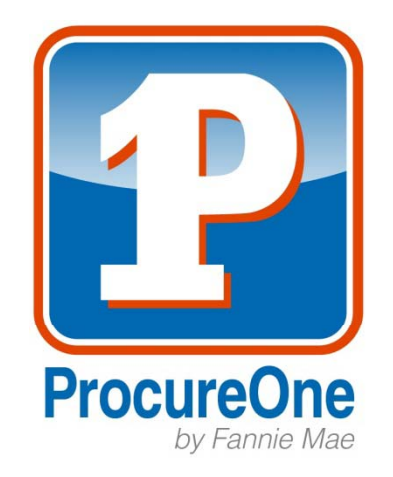

#### **Registering as a Broker or Agent**

- Registering in ProcureOne enables Fannie Mae to contact you when there are relevant sourcing events in your area. However, it is necessary for you to register within ProcureOne even if you have an established relationship with Fannie Mae.
- There are two steps to registering:
  - Create account
  - Log into account and provide additional supplier information
- Brokers and Real Estate Agents each have their own Supplier Type. Brokers and Real Estate Agents should each register under the appropriate type, using their own information and maintaining their own record.
- Before registering, Real Estate Agents need to know their Broker license number
  - On the Credentials tab of the profile, Real Estate Agents and Broker will have to input the BROKER License ID # (license number). This will associate Real Estate Agents to a Broker, and Brokers with their Real Estate Agents within the system.

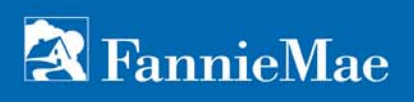

#### **Registering with ProcureOne**

• Navigate in your browser to <a href="http://procureone.fanniemae.com">http://procureone.fanniemae.com</a>

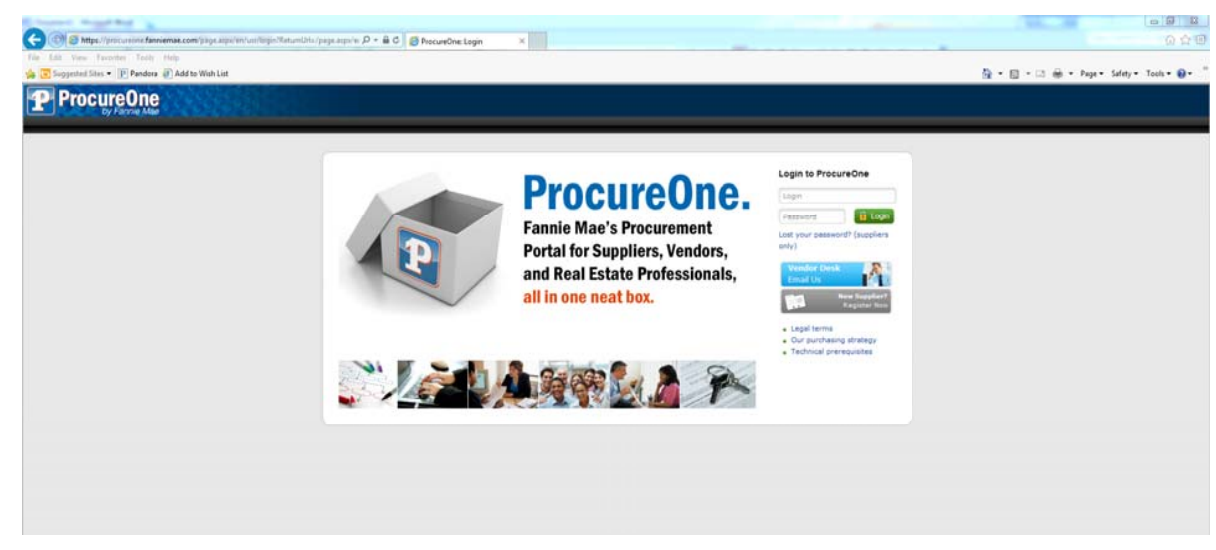

• Click on the "New Supplier? Register now" link

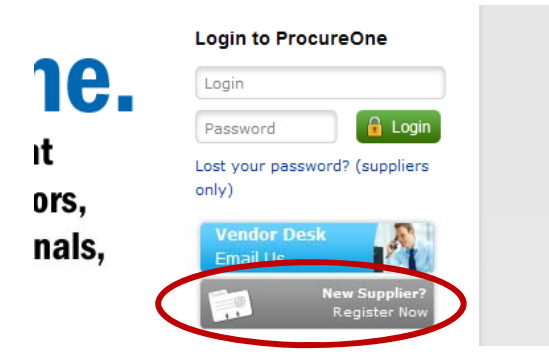

### **Registering with ProcureOne**

- On the registration form, complete the basic registration information.
- Please be sure to select your proper Supplier Type.
  - Select "Agent" if you are a real estate agent; "Broker" if you are the office managing broker
- Please do not forget your password for the Contact Information section as this will be your login password.
- Once you have completed the form, click the Registration request button at the bottom right of the screen.

| the is in permit                                |                                           |
|-------------------------------------------------|-------------------------------------------|
| le Lát View Favorites Tools Help                |                                           |
| 🔁 Suggested Sess • 🕞 Pandara 🖉 Add to Wish List | 🚯 • 🔯 - 🖙 🖶 • Page • Safety • Tools • 📦 • |
| P ProcureOne                                    |                                           |
|                                                 |                                           |
| • Follow this format please XX-XXX-XXXX. Thi    | s field does not apply to Brokers and Age |
|                                                 |                                           |
| • Company Information                           |                                           |
| I * Support Type I Unions V I *                 |                                           |
| Paderal Tav 10 (130) / 1 *                      |                                           |
|                                                 |                                           |
| Last name : * Pirst Name : *                    |                                           |
| Function /                                      |                                           |
| Email : Phone Number : +                        |                                           |
| Pessword / Canfirm Pessword / *                 |                                           |
|                                                 |                                           |
| Address 1:                                      |                                           |
| Address 2 :                                     |                                           |
| Otr /                                           |                                           |
| State : Zip Code : * County : Zip Code : *      |                                           |
|                                                 |                                           |
| NAICS Code : V                                  |                                           |
|                                                 |                                           |
| Eugster Overview :                              |                                           |
|                                                 |                                           |
|                                                 |                                           |
|                                                 |                                           |
| ureOne v1.0 ©                                   | Cancel Registration reques                |
|                                                 |                                           |

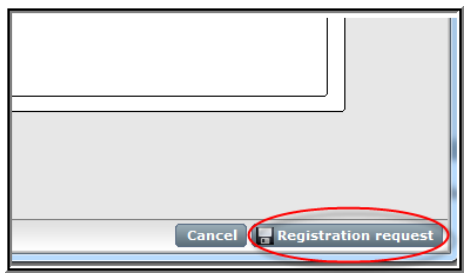

# **FannieMae**

#### **Registering with ProcureOne**

• Once you submit your registration request, you will see the following.

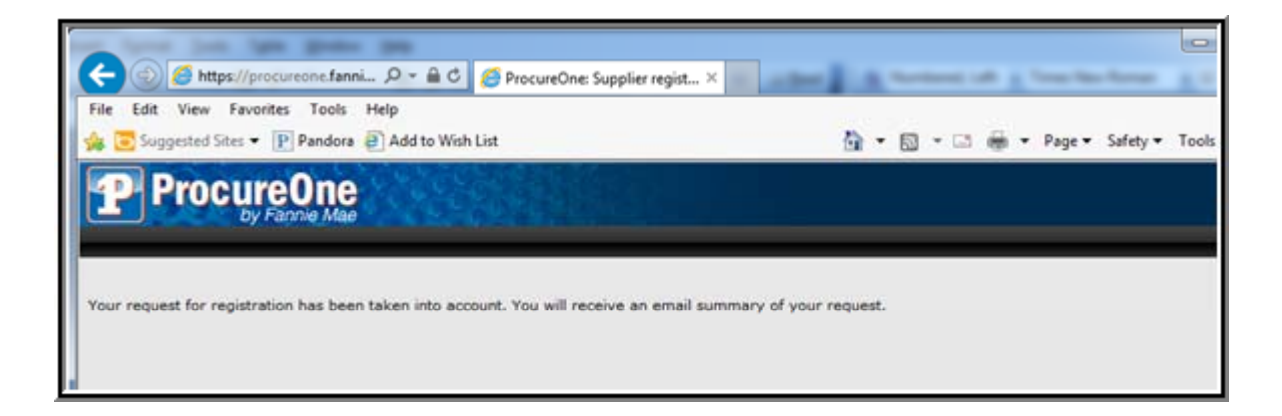

 You should receive an email telling you that your registration request was successfully submitted. If you receive an email stating that the request was rejected, please contact <u>vendor\_desk@fanniemae.com</u> and they will assist you.

#### **Registering with ProcureOne**

- Registrations are accepted into the system if there are no duplicate suppliers already registered. In this case, the use of the word accepted means that your profile has been established in our system, but does <u>not</u> imply that your company has been accepted or approved to do business with Fannie Mae.
- If your registration was accepted into the system, you may now login to the ProcureOne system. Go to <u>http://procureone.fanniemae.com</u> and enter your email address as your login id and enter your password from the registration in the password field then click the Login Button.

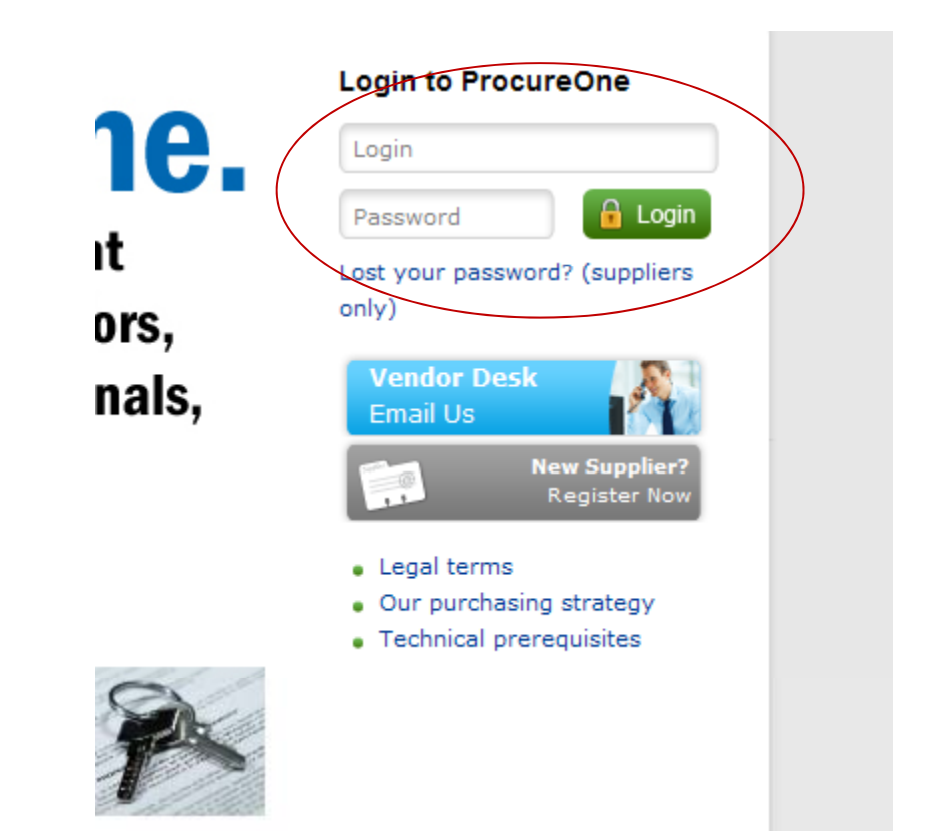

# **FannieMae**

#### **Registering with ProcureOne**

 On the following page, you will be asked to Accept Terms and Conditions. Click on the "I accept terms and conditions" checkbox and then click the Validate Button.

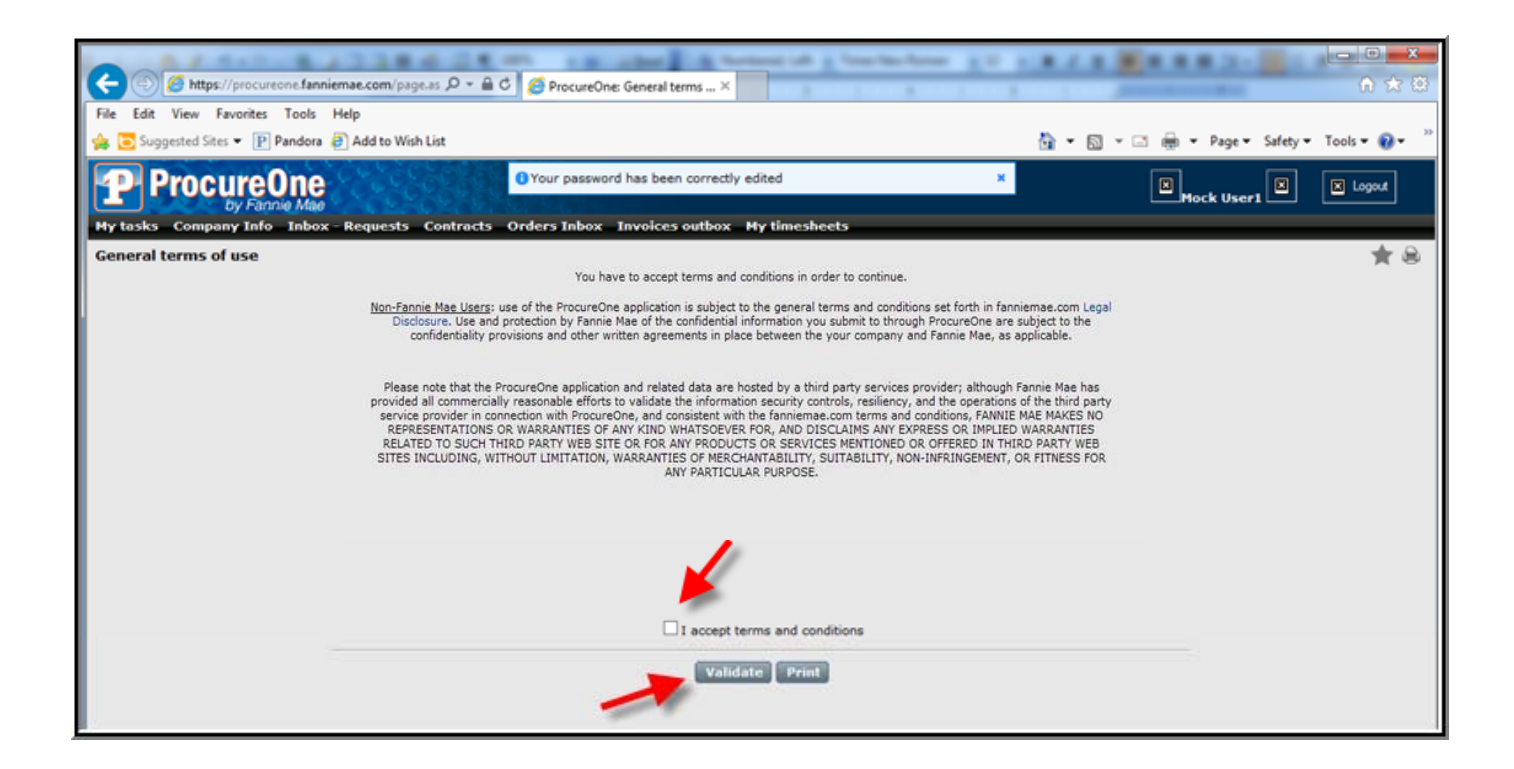

# **FannieMae**

#### **Registering with ProcureOne**

• You are now logged into the ProcureOne system.

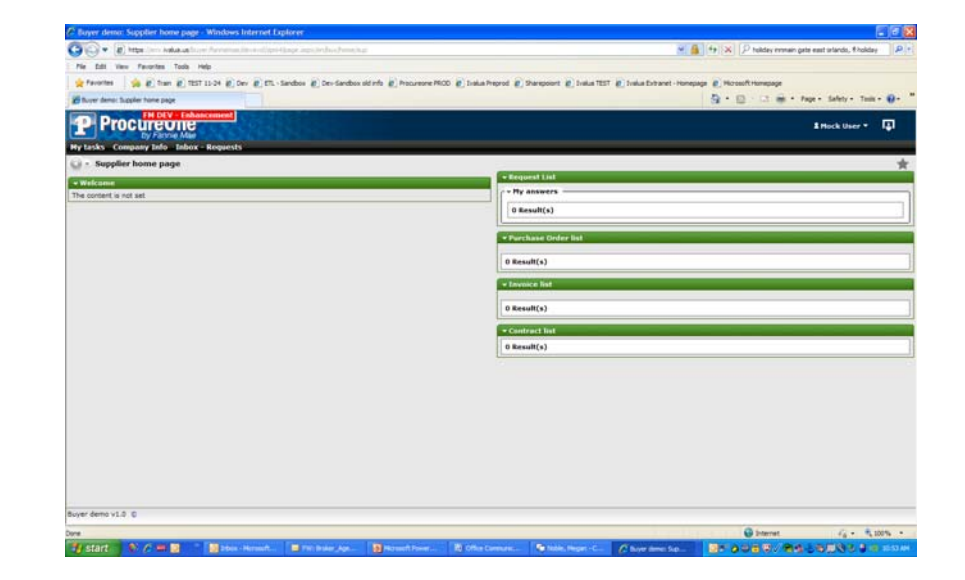

 To update your supplier profile, click on *Company Info* and then *My Company Information*.

| My tasks   | s Company Info Inbox - Requests |  |  |
|------------|---------------------------------|--|--|
| Sur        | My Company Information          |  |  |
|            | Action Plans list               |  |  |
| ▼ Welcom   | Performance Evaluations         |  |  |
| The conten | Action Items                    |  |  |

#### **Updating Your Supplier Information**

• On the "Credentials Tab", be sure to include the Broker License ID and Licensee information under the Additional Information section.

| Main Info Additional Info Contacts Credentials                                                                                                    |                      |
|----------------------------------------------------------------------------------------------------|----------------------|
| ∫ * Filter                                                                                                    |                      |
| Keywords : Search Reset                                                                                                    |                      |
| State to date : 12/16/2013 Display archived documents :                                                                                                    |                      |
| c = Required Attachments                                                                                                    |                      |
| Add document required attachments                                                                                                    |                      |
| 0 Result(s)                                                                                                    |                      |
| r → Certifications                                                                                                    |                      |
| Add document certifications                                                                                                    |                      |
| 0 Result(s)                                                                                                    |                      |
| r v Other                                                                                                    |                      |
| Add document other                                                                                                    |                      |
| 0 Result(s)                                                                                                    |                      |
| ∩ * Diversity Credentials                                                                                                    |                      |
| Fannie Mae recognizes the following diverse categories consistent with HERA Regulations: minority, women, individuals with disabilities AND minority-, women- and disable<br>Facels Mae also recognize other diverse categories includion lashing. Gav. Resvuel. Transmender Owned Rudsers / (CRT): Mitchically Risk Colleger. Universities & Micro |                      |
| classifications, you are required to attach a valid third party autoning departure devices in the classification type you claim. Refer to our website for eligibility oriteria.                                                                                                    |                      |
| To attach your supporting documentation use the "Add document diversity credentials" below.                                                                                                    |                      |
|                                                                                                    |                      |
|                                                                                                    |                      |
| Additional Information                                                                                                    |                      |
| Broker Licensee :                                                                                                    | information current. |
| El/ective Date :                                                                                                    | - Save               |
| Expiration Date :                                                                                                    |                      |
|                                                                                                    |                      |

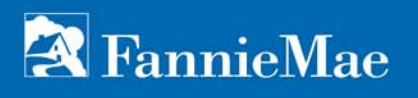

You're done!

Now, if Fannie Mae is sourcing new real estate agents in your area, we'll invite you to apply and provide you a deadline for supplying your application to us.

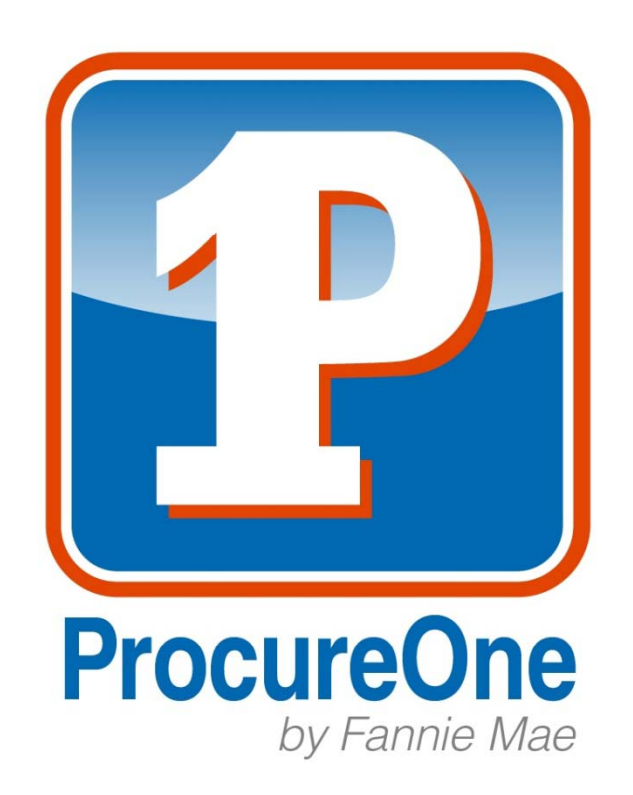